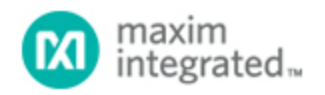

Maxim > Design Support > Technical Documents > Application Notes > T/E Carrier and Packetized > APP 3963

Keywords: NISTnet, TDMoP, ToP, TDM over packet, timing over packet, CESoP, SAToP, AAL1, AAL2, HDLCoP

**APPLICATION NOTE 3963** 

# How to Install NISTnet Software and Configure TDMoP Products to Run with It

Dec 12, 2006

Abstract: This application explains NISTnet software and how to install it. Users are instructed how to configure network interface cards to operate as a router, and to configure TDMoP products for NISTnet. The note also demonstrates how to use NISTnet with several TDMoP chips with and without integrated SCTs.

## Introduction

NISTnet is network emulation software for Linux® that allows a Linux server running as a router to emulate a variety of network conditions, such as congestion loss, packet reordering, or asymmetric bandwidth conditions. NISTnet is also a kernel module extension for Linux and has an X-based user interface. As a tool, NISTnet allows controlled, reproducible experiments with network performance-sensitive/adaptive applications and control protocols in a simple laboratory setting. By operating at the IP level, NISTnet can emulate the critical end-to-end performance characteristics imposed by various wide-area-network situations. NISTnet also supports the addition of user-defined packet handlers to the system. **Figure 1** illustrates the typical NISTnet setup.

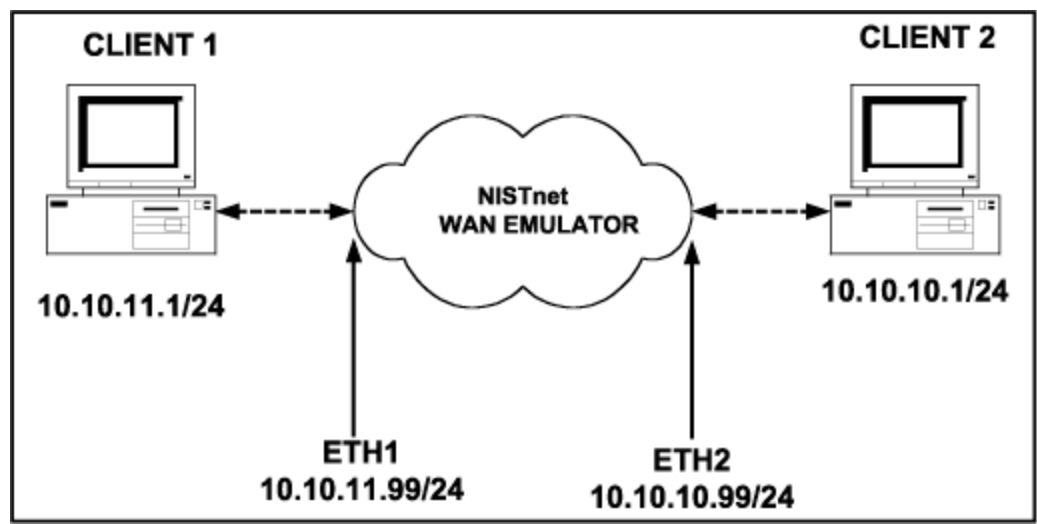

Figure 1. A typical NISTnet setup.

This application note provides instructions for:

- 1. Installing the NISTnet software
- 2. Configuring Network Interface Cards to operate as a router
- 3. Configuring the TDMoP products
- 4. Using NISTnet

The information applies to the TDM-over-Packet transport devices shown in Table 1.

#### Table 1. TDMoP Devices for Use with NISTnet

| TDMoP Chips with Integrated SCTs | TDMoP Chips without Integrated SCTs |
|----------------------------------|-------------------------------------|
| DS34T108                         | DS34S108                            |
| DS34T104                         | DS34S104                            |
| DS34T102                         | DS34S102                            |
| DS34T101                         | DS34S101                            |

## Hardware Requirements

The distribution of NISTnet is based on Red Hat® Linux. The hardware used for this installation must be compatible with Red Hat Enterprise Linux 3.0 or higher. To have a successful installation, configuration, and execution of NISTnet, the hardware must meet the following minimum requirements.

- 10GB hard drive
- 256MB RAM
- Two network interface cards (NICs)

### **NISTnet Installation**

The Linux kernel sources must be installed, as well as the software development packages. To install NISTnet, the user must have "root" access and installation will require patching the Linux kernel.

First, download the **zipped file** to a directory (e.g., /usr/local/src/). Then unpack the file with the following command:

#### tar -zxvf nistnet-2.4.1.rad\_patches.tar.gz

The sources are unpacked into a NISTnet directory under the zip file's directory (e.g., /usr/local/src/nistnet).

Execute the following commands in the Linux source directory:

- 1. Go to the directory usr/src/linux-2.4.20-8, then enter: make mrproper
- Then copy the kernel configuration file by this command: cp <your config file> ./.config
- Return to directory /usr/src and enter: make oldconfig make dep
- 4. Change the NISTnet directory to: cd /usr/local/src/nistnet
- 5. Execute the following commands: make clean

./configure make make install

During the configure phase, remember to answer "NO" to all questions. NISTnet is now installed.

## Configuring the Network Interface Cards

To configure the two NIC cards as a router, the following steps must be performed.

1. Go to *Main Menu* > *System Settings* > *Network*. **Figure 2** shows the screen of the Network Configuration.

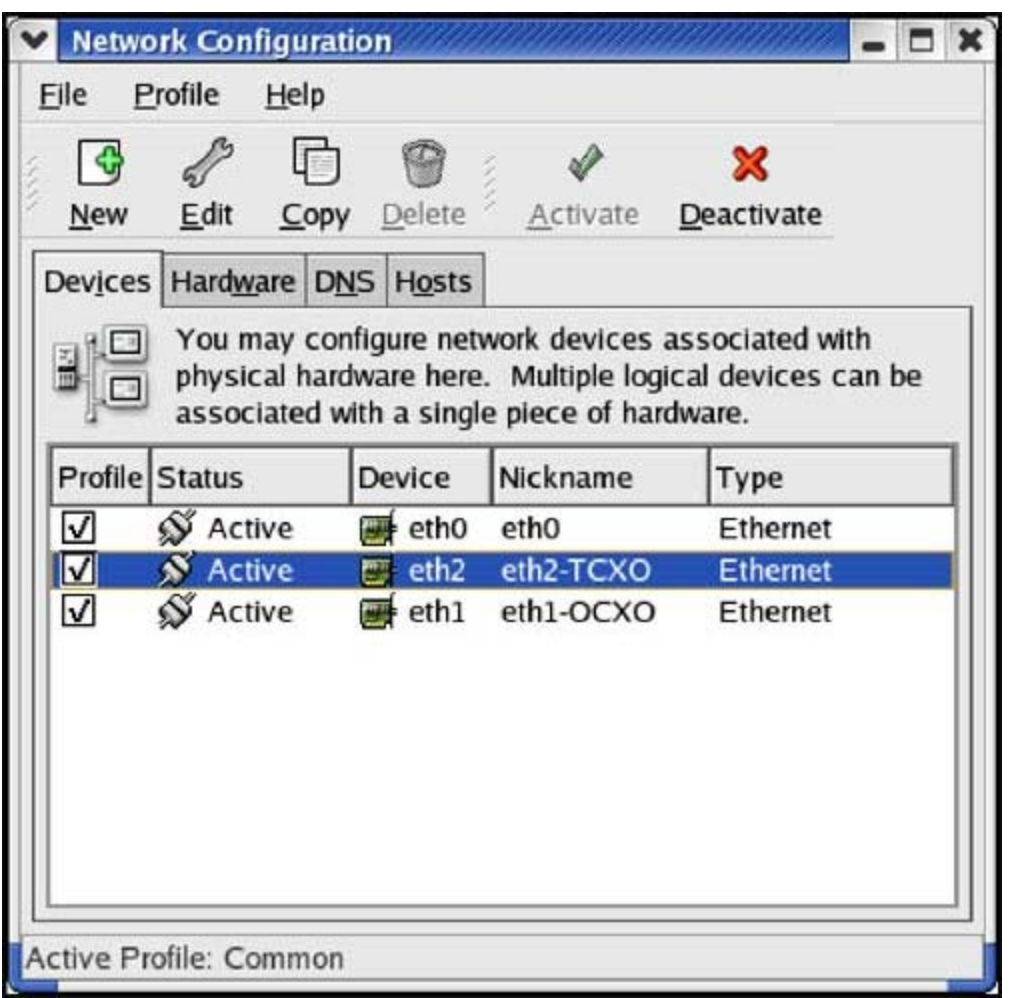

Figure 2. This network configuration screen will appear when you begin to configure the NIC cards as a router.

2. Select either NIC *eth1* or *eth2*. Configure the NIC cards as shown in **Figures 3** and **4** respectively. Add the indicated values at the Address, Subnet Mask, and Gateway prompts.

| ▼ Ethernet Device 🗙                                                                                                    |                                      |  |  |  |  |
|----------------------------------------------------------------------------------------------------|--------------------------------------|--|--|--|--|
| General Route Hardware Dev                                                                                                    | vice                                 |  |  |  |  |
| Nickname: eth1-OCXO                                                                                                    |                                      |  |  |  |  |
| Activate device when com                                                                                                    | Activate device when computer starts |  |  |  |  |
| ✓ Allow all <u>u</u> sers to enable and disable the device                                                                                                    |                                      |  |  |  |  |
| <ul> <li>○ Automatically obtain IP address settings with: dhcp ▼</li> <li>DHCP Settings<br/>Hostname (optional):<br/>Automatically obtain DNS information from provider     </li> <li>Statically set IP addresses:</li> </ul> |                                      |  |  |  |  |
| <u>A</u> ddress:                                                                                                    | Address: 10.10.11.99                 |  |  |  |  |
| <u>S</u> ubnet Mask:                                                                                                    | 255.255.255.0                        |  |  |  |  |
| Default <u>G</u> ateway Address:                                                                                                    | Address: 10.10.10.99                 |  |  |  |  |
|                                                                                                    | <u> </u>                             |  |  |  |  |

Figure 3. Configuring the eth1 NIC.

| Ethernet Device                     | ***************************************          |  |  |  |  |
|-------------------------------------|--------------------------------------------------|--|--|--|--|
| General Route Hardware Dev          | rice                                             |  |  |  |  |
| Nickname: eth2-TCXO                 |                                                  |  |  |  |  |
| Activate device when com            | iputer starts                                    |  |  |  |  |
| Allow all <u>u</u> sers to enable a | Allow all users to enable and disable the device |  |  |  |  |
| O Automatically obtain IP ad        | Idress settings with: dhcp 😤                     |  |  |  |  |
| DHCP Settings                       |                                                  |  |  |  |  |
| Hostname (optional):                |                                                  |  |  |  |  |
| Automatically obtain D              | NS information from provider                     |  |  |  |  |
| Statically set IP addresses         | ¢'                                               |  |  |  |  |
| Manual IP Address Setting           | ς.                                               |  |  |  |  |
| Address:                            | Address: 10.10.10.99                             |  |  |  |  |
| Subnet Mask:                        | 255 255 255 0                                    |  |  |  |  |
| <u>D</u> ubliet Mask.               |                                                  |  |  |  |  |
| Default <u>G</u> ateway Address:    | Default Gateway Address: 10.10.11.99             |  |  |  |  |
|                                     |                                                  |  |  |  |  |
|                                     |                                                  |  |  |  |  |
|                                     |                                                  |  |  |  |  |

Figure 4. Configuring the eth2 NIC.

# Configuration of TDMoP

**Figure 5** shows a typical example of an adaptive clock-recovery circuit. The circuit uses NISTnet as the WAN emulator when the 10.10.10.1/24 device is recovering the TDM Service Clock from the Source TDM Device.

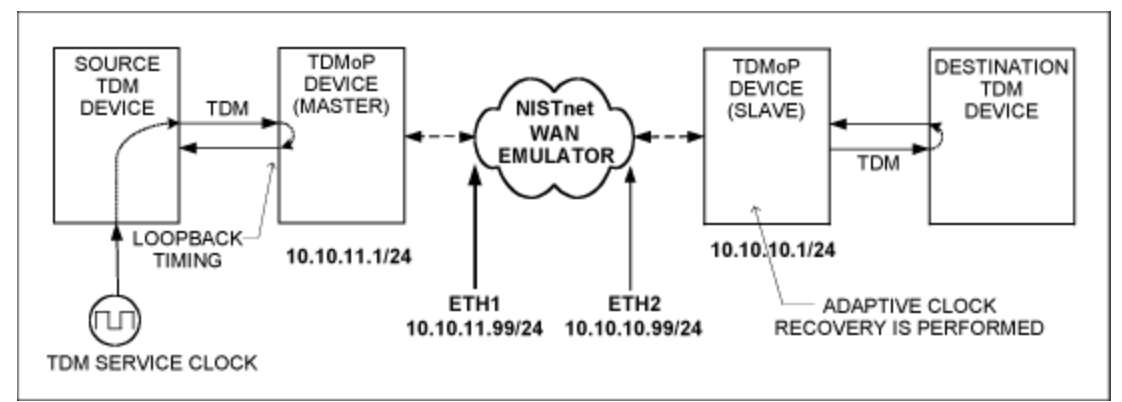

Figure 5. A typical clock-recovery setup that uses NISTnet as a WAN emulator.

Below is the typical configuration of a TDMoP master device in T1 framed using CESoP emulation. This TDMoP master device is working in loopback mode.

```
TOP (T1)
Main Menu>General Configuration
                                                ... (0020D224D33C)
 1. Source Mac address
 2. Source IP 1
3. Source IP 2
                                                ... (10.10.10.1)
... (10.10.10.1)
 4. IP Mask
                                                ... (255.255.255.0)
 5. Default Gateway
6. Max HDLC Frame Size[1 - 1800]
                                                ... (10.10.10.99)
                                                ... (1800)
 7. ARP wrong IP
                                                      (CPU)
                                                     (Discard)
 8. Wrong IP
9. Not Eth Type
10. ARP my IP
                                                     (CPU)
                                                     (CPU)
11. Not UDP type
                                                     (CPU)
                                                   (CPU)
(Discard)
12. Not TDMoIP type
13. Bundle number does not exist
14. OAM packet
                                                     (CPU)
15. Auto Negotiation
16. Rate & Duplex
17. Default
                                                   (YES)
                                                >
                                                     (100M FDX)
Main Menu>Interface Configuration>T1 Screen Configuration
                                                ... (1)
    Link Number[1 - 8]
 1. Frame Type
                                                     (SF)
                                                >
 2. RX Config Gain Limit
                                                     (SHORT Haul)
 3. OOS Code type
4. Data TX/RX OOS[0 - ff]
                                                     (OOS Code)
                                                ... (7E)
 5. Idle Code[0 - ff]
6. TX/RX Signal Mark code[0 - 3]
7. TX/RX Signal Space code[0 - 3]
                                                ... (7E)
                                                ... (F)
                                                ... (1)
 8. TX/RX OOS Signal MASK
                                                >
                                                     (Space)
9. Clock Source
10. DSU / CSU
                                                >
                                                   (LoopBack)
                                                     (DSU)
                                                   (0-133 feet)
11. DSU Mask
                                                >
                                                     (62411)
12. Link Sync
13. Connect/Disconnect
14. Recovery Clk Mode
                                                    (Connect)
                                               >
                                                     (Auto)
15. Master's Side Clock Source > (Stratum 1)
16. Network type
                                               >
                                                   (Router based)
```

Main Menu>Bundle Configuration>CES Bundle Configuration Bundle ID[0 - 4095] ... (1) > (Ethernet)
> (PCM) 1. Tx Bundle Destination 2. Rx Bundle Destination 

 J. IX UDP Bundle[0 - 8191]
 ... (2)

 4. Rx UDP Bundle[0 - 8191]
 ... (2)

 5. Source IP addr
 > (IP 1)

 6. Destination Main Mac addr
 ... (00000000000)

 7. Destination IP address
 ... (10.10.11.1)

 8. Next Hop
 ... (0.0.0.0)

 9. Number Of VLAN Tags[0 - 2]
 ... (0)

 10. IP TOS[0 - 255] 11. IP TTL[0 - 255] ... (0) ... (128) > (IP) > (T1 D4) > (Data) (Discard) 12. PSN Type 13. Far End Interface Type 14. Payload Type 15. Switches Sanity check 16. Clock Recovery (Disable) 

 17. Differential Time [Usec][1 - 512000]
 ... (5000)

 18. Max Buffer Size [Usec][0 - 512000]
 ... (0)

 10. Number Of Furgers [1, 1500]
 ... (0)

 19. Number Of Frames[1 - 1500] ... (80) (YES) > (OOS Mode Conditioning) (Disable) 20. Reordering 21. L Bit & OOS 22. Redundant 23. RTP Mode (Disable) 24. Connect/Disconnect (Connect) 25. Next Hop Type 26. Enable JB Reset (IP) > (On N Times) 27. Window Size[2 - 127] ... (10) \_\_\_\_\_ Main Menu>Bundle Assignment 1. Link Number [1 - 8] 1. Link Number [1 - 8] ... (1) 2. Bundle ID[0 - 4095] ... (1) 3. TS Route Type > (Coupled) 4. Timeslot Assignment [1-24] ... (1) 5. TG width 5. TS width > (8 Bits)

Below is the typical configuration of a TDMoP slave device in T1 framed using CESoP emulation. Clock recovery is performed by this TDMoP slave device.

TOP (T1) Main Menu>General Configuration 1. Source Mac address ... (0020D224A346) (10.10.11.1) (10.10.11.1) (255.255.255.0) 2. Source IP 1 3. Source IP 2 

 3. Source IP 2
 ... (10.10

 4. IP Mask
 ... (255.2

 5. Default Gateway
 ... (10.10

 6. Max HDLC Frame Size[1 - 1800]
 ... (1800)

 ... (10.10.11.99) 7. ARP wrong IP (CPU) 8. Wrong IP (Discard) 9. Not Eth Type 10. ARP my IP (CPU) (CPU) 11. Not UDP type(CPU)12. Not TDMoIP type(CPU)13. Bundle number does not exist(Discard)14. ONM packet(CPU) 11. Not UDP type (CPU) 14. OAM packet 15. Auto Negotiation (YES) > (100M\_FDX) 16. Rate & Duplex 17. Default

Main Menu>Interface Configuration>T1 Screen Configuration

Link Number[1 - 8] 1. Frame Type 2. RX Config Gain Limit ... (1) > (SF) (SHORT Haul) 3. OOS Code type (OOS Code) 4. Data TX/RX OOS[0 - ff] ... (7E) 

 b. Idle Code[0 - ff]
 ... (7E)

 6. TX/RX Signal Mark code[0 - 3]
 ... (F)

 7. TX/RX Signal Space code[0 - 3]
 ... (1)

 8. TX/RX OOS Signal MASK
 > (Spa

 9. Clock Source
 > (Rec

 10. DSU / CSU
 ...

 > (Space)
> (Recovery) 10. DSU / CSU 11. DSU Mask 12. Link Sync (DSU) > (0-133 feet) (62411) 12. Link Sync(62411)13. Connect/Disconnect(Connect)14. Recovery Clk Mode> (Auto)15. Master's Side Clock Source> (Stratum 1)16. Network type> (Router based) \_\_\_\_\_ Main Menu>Bundle Configuration>CES Bundle Configuration 

 Bundle ID[0 - 4095]
 ... (1)

 1. Tx Bundle Destination
 > (Ethernet)

 2. Rx Bundle Destination
 > (PCM)

 3. Tx UDP Bundle[0 - 8191]
 ... (2)

 4. Rx UDP Bundle[0 - 8191]
 ... (2)

 5. Source IP addr
 > (IP 1)

 6. Destination Main Mac addr
 ... (000000000000)

 7. Destination IP address
 ... (10.10.10.1)

 8. Next Hop
 ... (0)

 9. Number Of VLAN Tags[0 - 2]
 ... (0)

 9. Number Of VLAN Tags[0 - 2] 10. IP Tos[0 - 255] 11. IP TTL[0 - 255] ... (0) ... (0) ... (128) > (1P) > (T1 D4) > (Data) 12. PSN Type 13. Far End Interface Type 14. Payload Type 15. Switches Sanity check (Discard) 16. Clock Recovery 17. Differential Time [Usec][1 - 512000] (Enable) ... (5000) ... (0) 18. Max Buffer Size [Usec][0 - 512000] 19. Number Of Frames[1 - 1500] ... (80) (YES) > (OOS Mode Conditioning) 20. Reordering 21. L Bit & OOS 22. Redundant (Disable) 23. RTP Mode (Disable) 24. Connect/Disconnect (Connect) 25. Next Hop Type (IP) 26. Enable JB Reset > (On N Times) ... (10) 27. Window Size[2 - 127] \_\_\_\_\_ Main Menu>Bundle Assignment 

 1. Link Number [1 - 8]
 ... (1)

 2. Bundle ID[0 - 4095]
 ... (1)

 3. TS Route Type
 > (Cou

 4. Timeslot Assignment [1-24]
 ... (1)

 5. TS width
 > (8 E

 (Coupled) (8 Bits)

# Using NISTnet

Before running NISTnet, use the following command when the computer boots: **modprobe nistnet** 

This command can be part of the login script or the user can create an executable file. Figure 6 shows

a sample script of an executable file named "startnist."

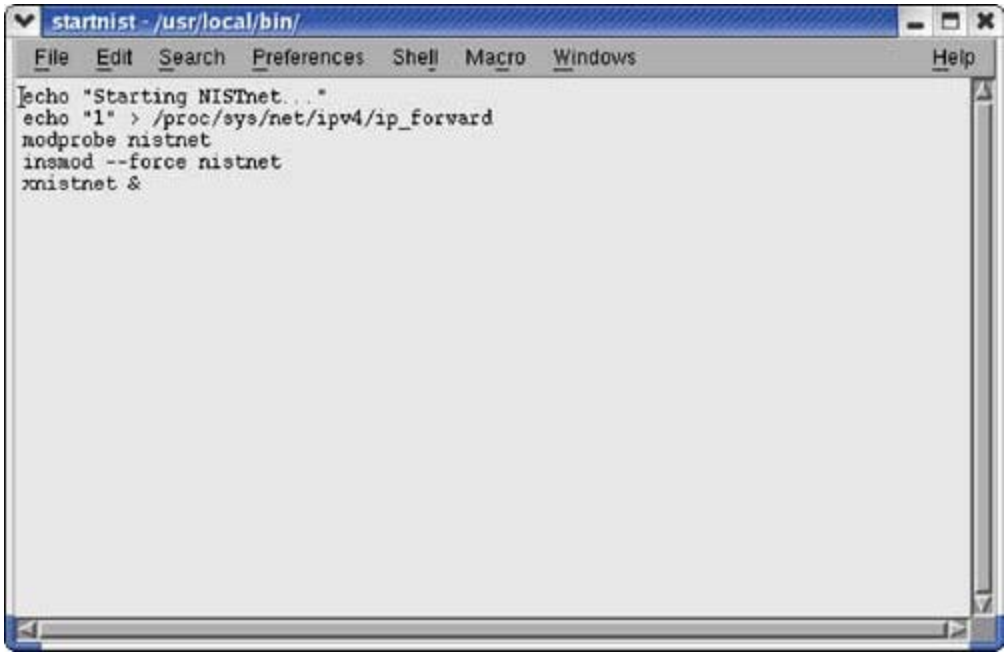

Figure 6. Sample script for an executable file named "startnist".

If the user creates an executable file named "startnist," then the NISTnet command line for the GUI is: **startnist** 

The NISTnet command line for GUI is: **xnistnet** 

The NISTnet command line without GUI is: cnistnet

The GUI screen image of NISTnet is shown in Figure 7.

| NIST Network Emulati                                                    | on Tool v. 2.4.0    |        | tillionna internationalities |              | addillian an addilla | - C X  |
|-------------------------------------------------------------------------|---------------------|--------|------------------------------|--------------|----------------------|--------|
| Kick                                                                    |                     | NST    | Net                          |              |                      | Flush  |
| Source                                                                  | Dest                | Cos    | Delay (ms)                   | Delsigma(ms) | Bandwidth            | Drop % |
| telepc2.dalsemi.com                                                     | IISTnet.dalsemi.com | Remove | 10.000                       | 4.000        | 0                    | 0.0000 |
| 10.10.10.1                                                              | 10.10.11.1          | Remove | 10.000                       | 3.000        | 0                    | 0.0000 |
| 10.10.11.1                                                              | 10.10.10.1          | Remove | 10.000                       | 2.000        | 0                    | 0.0000 |
|                                                                         |                     | Remove | 0.000                        | 0.000        | 0                    | 0.0000 |
|                                                                         |                     | Remove | 0.000                        | 0,000        | 0                    | 0.0000 |
|                                                                         |                     | Remove | 0.000                        | 0.000        | 0                    | 0.0000 |
|                                                                         |                     | Remove | 0.000                        | 0.000        | 0                    | 0.0000 |
|                                                                         |                     | Remove | 0.000                        | 0.000        | 0                    | 0.0000 |
|                                                                         |                     |        |                              |              |                      |        |
| Emulator is Off Update ReadCurrent DumpSettings AddRow String FIFO Quit |                     |        |                              |              |                      |        |

Figure 7. The GUI screen image of NISTnet.

The user inserts the source addresses, destination address, and network impairments like average Delay in ms, Delsigma in ms, packet Drop in percentage, and Packet Duplication in percentage in the GUI interface. Once the values are inserted, the user then updates the contents. Once updated, click on the "Emulator is Off" button to turn on the Emulator and change the button to "Emulator is On." **Figure 8** shows the GUI image after the emulator is turned on.

| NIST Network Emulation                                                 | on Tool v, 2,4,0    |        | annisissi sanaannisissi | in an an an an an an an an an an an an an |           | - C X  |
|------------------------------------------------------------------------|---------------------|--------|-------------------------|-------------------------------------------|-----------|--------|
| Kick                                                                   |                     | NST    | Net                     |                                           |           | Flush  |
| Source                                                                 | Dest                | Cos    | Delay (ms)              | Delsigma(ms)                              | Bandwidth | Drop % |
| telepc2.dalsemi.com                                                    | IISTnet.dalsemi.com | Remove | 10.000                  | 4.000                                     | 0         | 0.0000 |
| 10.10.10.1                                                             | 10.10.11.1          | Remove | 10.000                  | 3.000                                     | 0         | 0.0000 |
| 10.10.11.1                                                             | 10.10.10.1          | Remove | 10.000                  | 2.000                                     | 0         | 0.0000 |
|                                                                        |                     | Remove | 0.000                   | 0.000                                     | 0         | 0.0000 |
|                                                                        |                     | Remove | 0.000                   | 0.000                                     | 0         | 0.0000 |
|                                                                        |                     | Remove | 0.000                   | 0.000                                     | 0         | 0.0000 |
|                                                                        |                     | Remove | 0.000                   | 0.000                                     | 0         | 0.0000 |
|                                                                        |                     | Remove | 0.000                   | 0.000                                     | 0         | 0.0000 |
|                                                                        |                     |        |                         |                                           |           |        |
| Emulator is On Update ReadCurrent DumpSettings AddRow String FIFO Quit |                     |        |                         |                                           |           |        |

Figure 8. The GUI screen image of NISTnet after the emulator is turned on.

## Conclusion

Using NISTnet allows a single Linux PC to set up as a router to emulate a wide variety of network conditions. For more information about NISTnet, please visit the NISTnet website at: www-x.antd.nist.gov/nistnet/index.html.

Questions about NISTnet should be directed to nistnet-dev@antd.nist.gov. Frequently asked questions

on the NISTnet WAN Emulator can be found at: www-x.antd.nist.gov/nistnet/faq.html. This software is provided "as-is" for use at the user's own risk. Maxim makes no warranty of any kind, either expressed or implied, as to the results that may be obtained from the use of NISTnet, or as to the accuracy, reliability, or content of any information or service contained in or provided through the software.

If you have further questions on TDMoP products or any other aspects of Maxim telecom products, please contact the Telecom Products applications support team.

Linux is a registered trademark of Linus Torvalds.

Red Hat is a registered trademark and registered service mark of Red Hat, Inc.

| Related Parts |                                                             |              |
|---------------|-------------------------------------------------------------|--------------|
| DS34S101      | Single/Dual/Quad/Octal TDM-Over-Packet Transport<br>Devices | Free Samples |
| DS34S102      | Single/Dual/Quad/Octal TDM-Over-Packet Transport<br>Devices | Free Samples |
| DS34S104      | Single/Dual/Quad/Octal TDM-Over-Packet Transport<br>Devices | Free Samples |
| DS34S108      | Single/Dual/Quad/Octal TDM-Over-Packet Transport<br>Devices | Free Samples |
| DS34T101      | Single/Dual/Quad/Octal TDM-Over-Packet Chip                 | Free Samples |
| DS34T102      | Single/Dual/Quad/Octal TDM-Over-Packet Chip                 | Free Samples |
| DS34T104      | Single/Dual/Quad/Octal TDM-Over-Packet Chip                 | Free Samples |
| DS34T108      | Single/Dual/Quad/Octal TDM-Over-Packet Chip                 | Free Samples |

More Information

For Technical Support: http://www.maximintegrated.com/support For Samples: http://www.maximintegrated.com/samples Other Questions and Comments: http://www.maximintegrated.com/contact

Application Note 3963: http://www.maximintegrated.com/an3963 APPLICATION NOTE 3963, AN3963, AN 3963, APP3963, Appnote3963, Appnote 3963 © 2012 Maxim Integrated Products, Inc. Additional Legal Notices: http://www.maximintegrated.com/legal